# レッツ原価管理GO2アドオン

## 定期請求

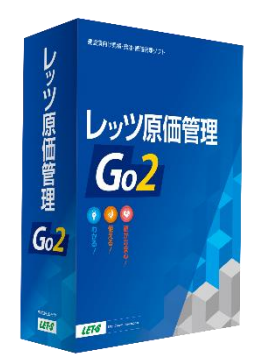

株式会社レッツ

LET-S

Copyright (c) Let's Co., Ltd. All rights reserved.

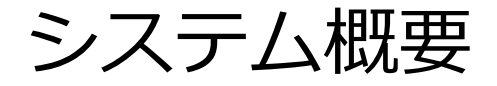

#### 保守メンテナンス等、定期的に発生する請求書の自動作成を行います。

| 期請求台帳【新規】<br>F2 新規 F5 年:                                                                                                    | ፪ F8 被写 F7 検索<br>定期請求台帳                                                                                                    | F8 参照 F9 育场   | €<br>● F12 登録                                                       | <u>×</u><br>閉じる             | 991-6162<br>常道電水市であり間部大道<br>市田国総設計株式会社<br>東広天道<br>建築理<br>課長、大田国馬子・御中                                                                                                    | 20<br>空<br>室<br>(<br>株<br>FR<br>FR                                | 244年5月20日 No. 59<br>道参学「113457500103<br>油が代始まま町~丁日0~5<br>油が代出たりあり)<br>31.922-224-7205<br>S.922-224-7205                                                                                                    | 1              | 1        | 7 |
|----------------------------------------------------------------------------------------------------|----------------------------------------------------------------------------------------------------|---------------|---------------------------------------------------------------------|-----------------------------|----------------------------------------------------------------------------------------------------|-------------------------------------------------------------------|----------------------------------------------------------------------------------------------------|----------------|----------|---|
| <ul> <li>管理コード</li> <li>交約中容</li> <li>通信機器(条子</li> <li>契約時間</li> <li>2024年4月1日</li> <li>得意先</li> <li>HONDASEK</li> <li>メモ</li> <li>契約状況</li> <li>契約状況</li> <li>契約状況</li> <li>契約状況</li> <li>23</li> <li>音素担当</li> <li>412a</li> <li>請求日</li> </ul> | - 00<br>- 2025年3月31日<br>本田建築設計構式会社<br>                                                                                                    | 税区分 税込<br>済 非 | 工事部門 1 本社<br>工事担当 8401 第本<br>工事分類1 2 民間<br>工事分類2 3 設備<br>工事分類3 5 メン | t<br>一郎<br>社工事<br>/テナンス     | 2) 2018年2-11年3、60000000000<br>王本令の1: (道徳第411年9)<br>王本の12: (道徳第411年9)<br>王本の12: (日本の12: (日本)12: (日本)12: (日本)12: (11: (11: (11: (11: (11: (11: (11: ( | 今回の請求額           230,000           数 堂 華位           1           点 | High: High: | 5.000<br>5.000 | , 600    |   |
| 2024年6月20日<br>2024年5月20日<br>2024年12月20日<br>2025年1月20日                                                                                                    | 250,000 )해全級器保守料金<br>(月~6月分<br>250,000)通後部器保守科全<br>7月~9月分<br>250,000)通後部器保守科全<br>10月~12月分<br>250,000)通貨報器保守科全<br>10月~2月分<br>250,000)通貨報器保守科全<br>1月~3月分 |               |                                                                     |                             |                                                                                                    |                                                                   |                                                                                                    |                |          |   |
| 行種 行制 行視<br>树容を全角20文字以内で                                                                                                    | 履歴<br>入力してください。上項目描写:Cirl+Enter                                                                                                    |               |                                                                     | <del>計金額</del><br>1,000,000 | N度ありがとうございます。<br>用度ありがとうございます。<br>用度ありがとう。                                                                                                    | 227,275<br>227,275<br>230x27.                                     | 接発性語<br>22,727                                                                                                    | 250,000<br>7   | <u>ش</u> |   |

## 機能一覧

- 1. 作業イメージ
- 2. メインメニュー
- 3. 定期請求台帳
  - 3-1.登録
  - 3-2. 年次更新
- 4. 定期請求
- 5. 売上伝票 出力帳票の追加
- 6. 工事参照 オプションの追加

1. 作業イメージ

契約期間が4/1~翌年3/31、奇数月に請求が発生する場合。

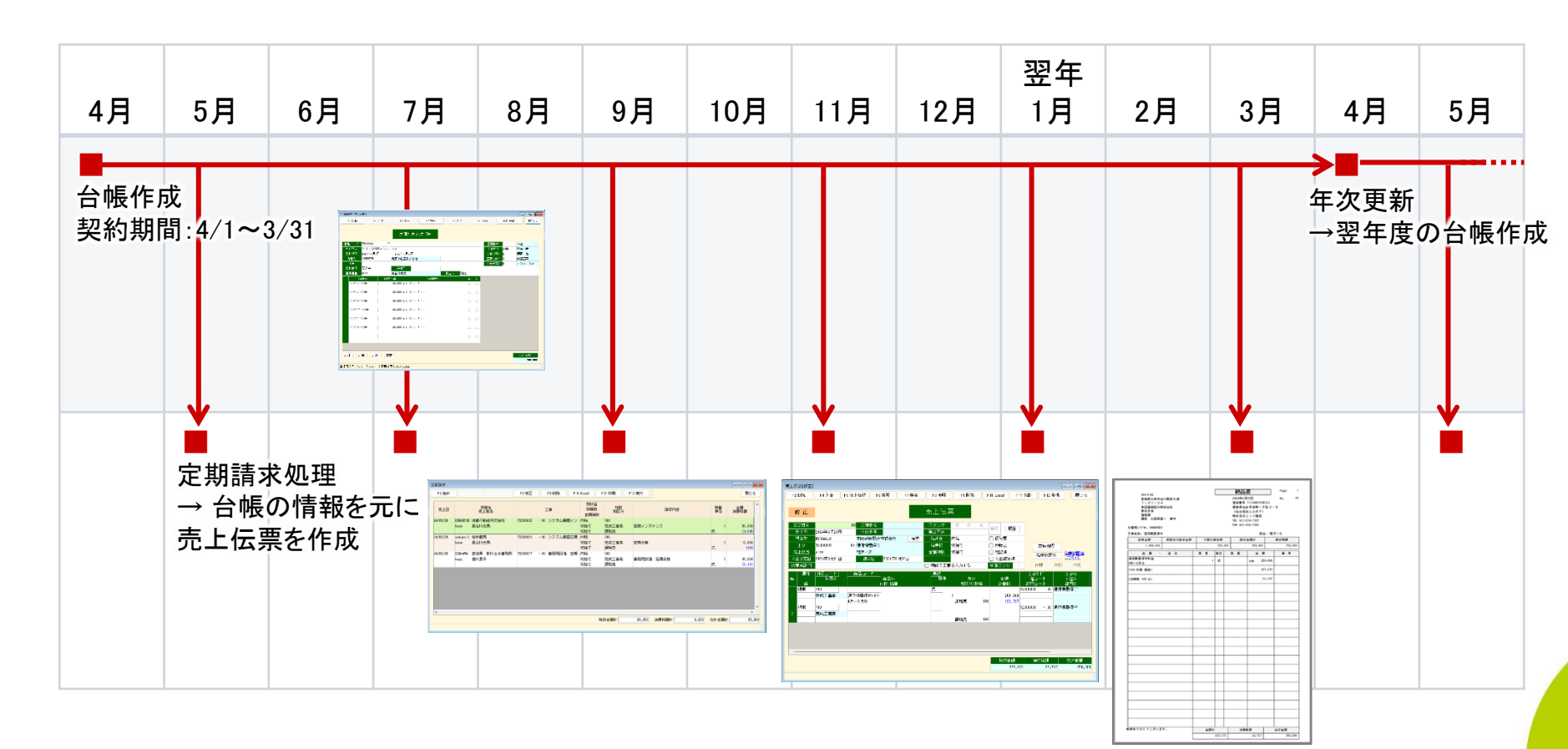

4

2. メインメニュー

アイコンメニューの「日常」に「定期請求台帳」「定期請求」が追加されます。

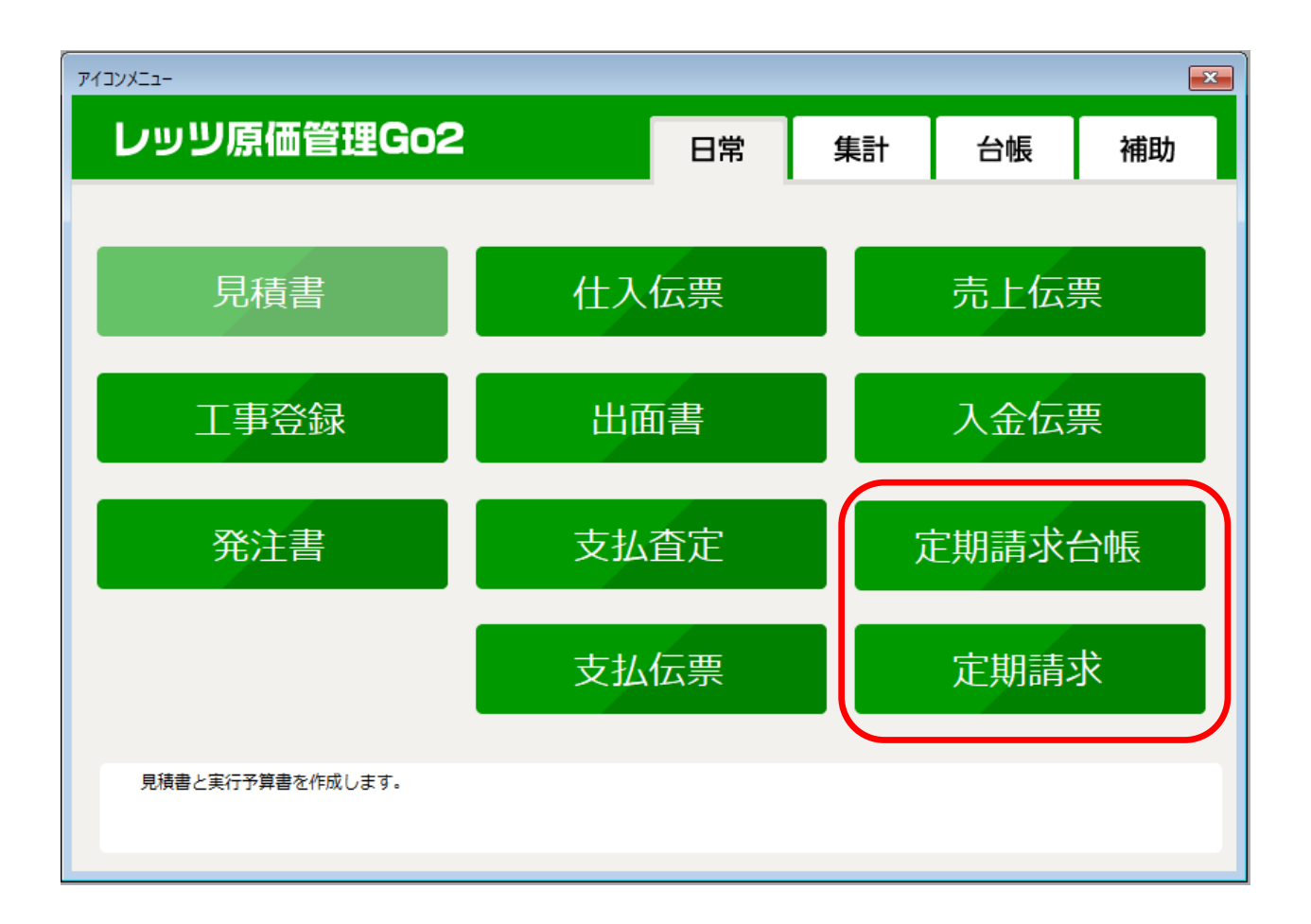

## 3-1. 定期請求台帳 登録

#### 定期的に請求が発生する工事を登録します。

| F2 新規     | F5 年更                 | F6 複写          | F7 検索    | F8 参昭  | E9  | 首北金                               | F12 登網 | み 閉じる             | וו |
|-----------|-----------------------|----------------|----------|--------|-----|-----------------------------------|--------|-------------------|----|
|           |                       |                | 11 12010 |        |     | (1995)                            |        |                   |    |
|           |                       |                |          |        |     |                                   |        |                   |    |
|           |                       | 定期請求           | 台帳       |        |     |                                   |        |                   |    |
|           |                       |                |          |        |     |                                   |        |                   |    |
| ・埋コード     | 15000001 -            | 00             |          |        |     | 上争部門                              | 1      | 本社                |    |
| 彩矿内谷      | 2013(渋谷)未寸            | 0005/50 8010   |          |        |     | 工事担当                              | S401   | が不一郎              |    |
| 彩約期間<br>  |                       | - 2020年3月31日   |          |        |     | 工事力規則                             | 2      | 氏向上争              |    |
| マエー       | HUNDAGEN              | 小山注端版制杯巧赏色     |          |        |     | <u> エ<del>ア</del>カ税4</u><br>工事分類2 | 5      | ax1/#上尹<br>マンテナンフ |    |
| 四約状況      | 现约中                   | 谁地日            |          |        |     | 工事/1共9                            | 0      | ~ / ) / / /       |    |
| 営業担当      | aiza                  | 相泥一太           |          | 和区分 超识 |     |                                   |        |                   |    |
|           |                       | 龙全類            | 速求内容     | 000    | 滚 拒 |                                   |        |                   |    |
| 2024年6月   | =34CE ====            | 250,000 通信機器保守 | 料金       |        |     |                                   |        |                   |    |
|           |                       | 4月~6月分         |          |        |     |                                   |        |                   |    |
| 2024年9,   | 月20日                  | 250,000 通信機器保守 | 料金       |        |     |                                   |        |                   |    |
|           | <b>B</b> • • <b>B</b> | 7月~9月分         | 441.0    |        |     |                                   |        |                   |    |
| 2024年12   | 月20日                  | 250,000 通信機器保守 | 料金       |        |     |                                   |        |                   |    |
| 2025年1    | B20 E                 | 250,000 通信機器保守 | 割全       |        |     |                                   |        |                   |    |
| 2020 (1)  | 1000                  | 1月~3月分         | 1-1 32   |        |     |                                   |        |                   |    |
|           |                       |                |          |        |     |                                   |        |                   |    |
|           |                       |                |          |        |     |                                   |        |                   |    |
|           |                       |                |          |        |     |                                   |        |                   |    |
|           |                       |                |          |        |     |                                   |        |                   |    |
|           |                       |                |          |        |     |                                   |        |                   |    |
|           |                       |                |          |        |     |                                   |        |                   |    |
|           |                       |                |          |        |     |                                   |        |                   |    |
| . (新) (2) | 前一行複一                 | 履歴             |          |        |     |                                   |        | 合計金額              |    |
| 199 1     |                       |                |          |        |     |                                   |        |                   |    |

#### 定期請求台帳に登録した内容から、工事 を登録します

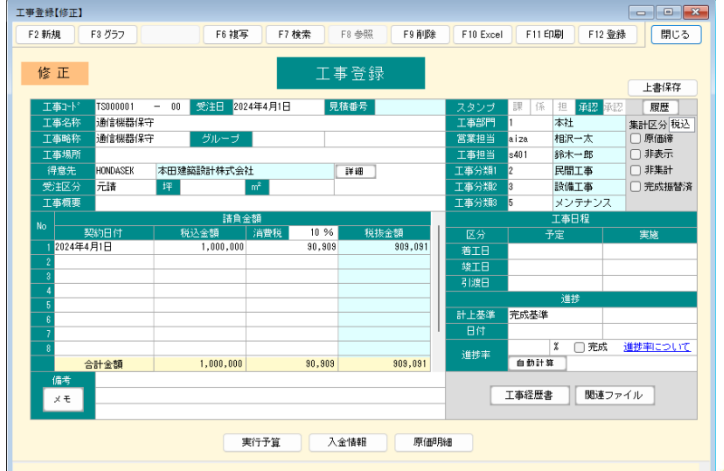

## 3-1. 定期請求台帳 登録

#### 定期請求台帳には以下の内容を登録します。

| 項目名     | 型               | 内容               | 対応する工事登録の項目 |
|---------|-----------------|------------------|-------------|
| 管理コード   | 半角英数字10字+(枝番)2字 |                  | エ事コード       |
| 契約内容    | 全角40字           |                  | 工事名称        |
| 契約期間    | 日付              | 原則として1年更新を想定     | 受注日<br>契約日付 |
| 得意先     | [参照]得意先         |                  | 得意先         |
| 工事部門    | [参照]部門          |                  | 工事部門        |
| 工事担当    | [参照]担当          | 自社の工事担当を登録       | 工事担当        |
| 工事分類1~3 | [参照]工事分類        |                  | 工事分類        |
| メモ      | 全角40字           | 定期請求に関する詳細な情報を登録 | 備考1行目、2行目   |
| 契約状況    | 契約中/繰越/終了       |                  | -           |
| 進捗日     | 日付              |                  | -           |
| 営業担当    | [参照]担当          | 自社の営業担当を登録       | 営業担当        |
| 税区分     | 税込/税抜           |                  | 集計区分        |
| 請求日     | 日付              |                  | -           |
| 請求金額    | 半角10桁           |                  | -           |
| 請求内容    | 全角20字×2行        |                  | -           |
| 請求済み    | チェックボックス        |                  | -           |
| 非請求     | チェックボックス        |                  | -           |
| 合計金額    | 入力不可            | 請求金額の合計が自動計算されます | 請負金額        |

## 3-2. 定期請求台帳 年次更新

登録済みの台帳を複写して、翌年分の台帳を作成することができます。 方法は2種類あり、個別に更新する方法とまとめて更新する方法があります。

#### ■ [F5 年更]

現在作業中の台帳を複写します

■ 編集メニュー>年次更新

登録済みの全台帳から、状況が「契約中」かつ最終請求日の請求が☑になっている 台帳を検索し、それらをすべて複写します

| 定期請求台帳 年次更新 X |    |              |           |              |            |   |  |  |
|---------------|----|--------------|-----------|--------------|------------|---|--|--|
| F2 ሳሀፖ        |    | F8 参照 F9 削   | 除         | F12 実行       |            | 5 |  |  |
| 更新条件 検索       | 虢果 |              |           |              |            |   |  |  |
| 管理コート         | :  | 契約内容         | 契約        | 期間           | 最終請求日      |   |  |  |
| TS000001 -    | 00 | 通信機器保守       | 2024年4月1日 | ~ 2025年3月31日 | 2025年1月20日 |   |  |  |
| TS000002 -    | 00 | システム機器メンテナンス | 2024年4月1日 | ~ 2025年3月31日 | 2025年3月20日 |   |  |  |
| TS000024 -    | 00 | 設備定期点検       | 2024年4月1日 | ~ 2025年3月31日 | 2025年3月31日 |   |  |  |
|               |    |              |           |              |            |   |  |  |

## 4. 定期請求

#### 指定した請求日に発行する売上伝票をまとめて作成することができます。

| 定期請求     |                                       |          |        | ×   |
|----------|---------------------------------------|----------|--------|-----|
| F2 7/7   |                                       | F8 参照    | F12 実行 | 閉じる |
|          | <ul> <li>定期請求</li> <li>集計表</li> </ul> |          |        |     |
| 請求日      | 2024年6月20日                            |          |        |     |
| 得意先      |                                       | ~ L      |        |     |
| 工事部門     | 1 本社                                  | ~ 1      | 本社     |     |
| 営業担当     |                                       | <u> </u> |        |     |
| 工事担当     |                                       | ~ [      |        |     |
| 科目未登録*   | 700 完成工事高                             |          |        |     |
| 売上日      | 2024年6月20日                            |          |        |     |
|          | 💟 「一式」をセットする*                         |          |        |     |
| 春色の項目は必須 | 入力項目です。「*」が付いた項目は設定が保存                | なれます。    |        |     |

- [F8 修正]で明細の内容を編集 できます
- [F9 削除]で選択している明細を この一覧から削除することで、売 上伝票の作成対象から外せます (台帳内の明細は削除されま せん)
- [F12 実行]で一覧にある明細か
   ら売上伝票を作成します

| 定期請求     |                        |                   |          |               |                    |                     |              |       |          | - • •            |  |
|----------|------------------------|-------------------|----------|---------------|--------------------|---------------------|--------------|-------|----------|------------------|--|
| F2 条件    |                        |                   | F8 修正    | F9 育圳除 F10    | Excel F            | 11印刷 F1             | 2 実行         |       |          | 閉じる              |  |
| 売上日      |                        | 得意先<br>売上担当       |          | 工事            | 税計算<br>税端数<br>金額端数 | 料目<br>税区分           | 請求           | 内容    | 数量<br>単位 | 金額<br>消費税額       |  |
| 24/05/20 | KONDOFUD 近<br>hase — 長 | 藤不動産株式会社<br>谷川光男  | TS000002 | - 00 システム機器メン | 内税<br>切捨て<br>切捨て   | 700<br>完成工事高<br>課税売 | 定期メンテナンス     |       | 1<br>元   | 50,000<br>(4,545 |  |
| 24/05/20 | sakurait 桜<br>hase 長   | 井龍男<br>谷川光男       | TS000031 | - 00 システム機器定期 | 内税<br>切捨て<br>切捨て   | 700<br>完成工事高<br>課税売 | 定期点検         |       | 1<br>式   | 10,000<br>(909   |  |
| 24/05/20 | SINKAWA 宮:<br>kaga 香:  | 城県 新川土木事務所<br>川夏子 | TS000017 | -00 事務所設備 定期  | 内税<br>切捨て<br>切捨て   | 700<br>完成工事高<br>課税売 | 事務所設備定期点検    |       | 1<br>元   | 35,000<br>(3,181 |  |
| 4        |                        |                   |          |               |                    |                     |              |       |          |                  |  |
|          |                        |                   |          |               | 税                  | 抜金額計                | 86,365 消費税額計 | 8,635 | 合計金額計    | 95,000           |  |
|          |                        |                   |          |               |                    |                     |              |       |          |                  |  |

## 4. 定期請求

定期請求から作成した売上伝票はその場で内容を確認できます。

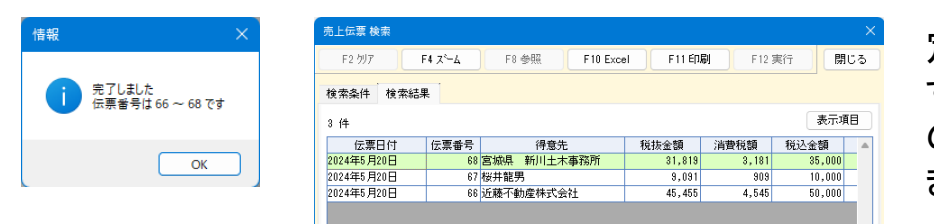

#### 定期請求を実行すると、伝票番号を通知 するダイアログを表示した後、売上伝票 の検索画面(作成した伝票の一覧)が開 きます。

#### [F4 ズーム]で対応する売上伝票が開きます

| 52 新規     | F4 入金                | F5 売上1       | 情報                       | F6 推写   | F7 検索 |     | F8 参照  | F9 南北部  | F       | 10 Excel                                                    | F11    | EINIRA | F12  | 26条          | 閉じる                                     |
|-----------|----------------------|--------------|--------------------------|---------|-------|-----|--------|---------|---------|-------------------------------------------------------------|--------|--------|------|--------------|-----------------------------------------|
|           |                      |              |                          |         |       |     |        |         |         |                                                             |        |        |      |              |                                         |
|           |                      |              |                          |         |       |     | 1 /- 3 |         |         |                                                             |        |        |      |              |                                         |
| 修正        |                      |              |                          |         |       |     | 上伝き    | デ       |         |                                                             |        |        |      |              |                                         |
| /- 300 at |                      | 0.01         | The second second second | _       | _     |     | A      | 100 200 | 40      |                                                             |        |        |      |              |                                         |
| 広宗御ち      |                      | 68           | 見積音を                     |         |       | ~   | 327    | FF 1余   | 20      | 承認                                                          | 履歴     |        |      |              |                                         |
| 718       | 2024年5月20日           |              | TIZIER                   |         |       | (#5 | 21277  | 1.45    |         |                                                             |        |        |      |              |                                         |
| 得意元       | SINKAWA              | 2            | 11版棋 教                   | 川土木事務門  | 365   | : 8 | いいい    | 内視      |         | <ul> <li>() () () () () () () () () () () () () (</li></ul> |        |        |      |              |                                         |
| 1.        | 15000017             | - 00 -       | 自扬用银风                    | 運動      |       | - 8 | RAMES. | \$J]留「C |         | 1 非転記                                                       |        | 1      | 生庫確認 | 2            |                                         |
| 先上担当      | kaga                 | 2            | 則川夏子                     |         |       | 金   | 設備設    | が現て     |         | #32.済                                                       |        | 8      | 网络桃  | <b>史 税</b>   |                                         |
| 金子定日      | 2024年7月31日           |              | 請求日                      | 2024年5) | 月20日  |     |        |         |         | □ 入金複                                                       | 写済     |        |      | - 64         | <u></u>                                 |
| 界意先部門     |                      |              |                          |         |       | 0   | 開始で工事  | 「を入力する  |         | 単価ラン                                                        | 2 1    | 11     | ι.   | TTRU         | 11198                                   |
| 属性        | 料日コード                | 商            | 8ㅋ-ド                     |         |       | L   | 単位     |         |         |                                                             |        | 工事コー   | ł°.  | I            | 略                                       |
| °         | 科目名                  |              |                          | 商品名     |       |     | 數量     |         | 104 197 | <b>全</b> 部                                                  |        | 工種コン   | - 19 | 퍼            | 銘                                       |
| 18        | 700                  |              |                          | 工件 個委   |       | 7   | 3      | 19(27)  | 194千    | (月夏)                                                        | CR. TS | 000017 | - 00 | 市理           | 14日 11日 11日 11日 11日 11日 11日 11日 11日 11日 |
| 740.11    | 帝成王本帝                | <b>本</b> 727 | 印合信 定                    | 期占給     |       | ŕ   |        | 1       |         |                                                             | 35.000 |        |      | apress miles |                                         |
|           | a des realits of the | + 1.0.1      |                          |         |       |     |        | 課税売     | 10%     |                                                             | (3,181 |        |      |              |                                         |
| 通常        | 700                  |              |                          |         |       |     |        |         |         |                                                             | TS     | 000017 | - 00 | 事務所設         | 唐 定期                                    |
|           | 完成工事高                |              |                          |         |       |     |        |         |         |                                                             |        |        |      |              |                                         |
|           |                      |              |                          |         |       |     |        | 課税売     | 10%     |                                                             |        |        |      |              |                                         |
|           |                      |              |                          |         |       |     |        |         |         |                                                             |        |        |      |              |                                         |
|           |                      |              |                          |         |       |     |        |         |         |                                                             |        |        |      |              |                                         |
|           |                      |              |                          |         |       |     |        |         |         |                                                             |        |        |      |              |                                         |
|           |                      |              |                          |         |       |     |        |         |         |                                                             |        |        |      |              |                                         |
|           |                      | _            |                          |         | _     | _   |        |         | _       |                                                             | _      | _      | _    |              |                                         |
|           |                      |              |                          |         |       |     |        |         |         | 税抜                                                          | 全額     | 消費     | 税額   | ÷            | 計全額                                     |
|           |                      |              |                          |         |       |     |        |         |         |                                                             | 01.010 |        |      |              | 05.000                                  |

#### [F11 印刷]で検索画面から直接印刷ができます

| 上伝票 印刷条件設定 |                             |                                                                                                    |              | ×                                                                                                    |
|------------|-----------------------------|----------------------------------------------------------------------------------------------------|--------------|----------------------------------------------------------------------------------------------------|
| 4 書式設定     |                             |                                                                                                    |              | F12 実行 閉じる                                                                                                    |
| 書式データ      | データ1                        |                                                                                                    |              |                                                                                                    |
| 印刷機式       | 44単葉_縦1段<br>「前回までの語<br>登録番号 | <u>自社口ゴ</u><br>「自社口ゴ<br>「1234567890123                                                               | を使用する<br>で集計 |                                                                                                    |
| 設定         | タイトル<br>案内文<br>住所<br>自社情報   | 納品書<br>毎度ありがとうござい。<br>宮線県仙台市本町一丁E<br>(仙台和光ビルちF)<br>株式会社レッツ建設<br>TEL 022-224-7205<br>FAX 022-224-7206 | ±¥.          | 印刷前日<br>日付<br>ある構立ード<br>二季制器 <u>年年名作</u><br>現成ニード<br>単価。全額<br>請加会論<br>請加会論<br>(操作) 利用品の消費税額を表示する<br>(税等) 税用品の消費税額を表示する<br>(税等) |
| (控)        | タイトル                        | 諸求書                                                                                                  | - 印刷する       |                                                                                                    |
| 納品書        | タイトル                        | 納品書                                                                                                  | 🕑 印刷する       |                                                                                                    |
| 受領書        | タイトル                        | 受領書                                                                                                  | 🕑 印刷する       |                                                                                                    |
|            |                             |                                                                                                    |              |                                                                                                    |

<u>adicour</u>

## 4. 定期請求

#### 売上伝票を作成すると、台帳の対応する明細行の「済」に☑がつきます。

| 定期請求台帳【修正】                          |               |              |           | - • ×             |
|-------------------------------------|---------------|--------------|-----------|-------------------|
| F2 新規 F5 年更 F6 複写                   | F7 検索         | F8 参照 F9 削   | 除 F12 登録  | : 閉じる             |
| 修正定期言                               | 青求台帳          |              |           |                   |
| 管理コード TS000001 - 00                 |               |              | 工事部門 1    | 本社                |
| 契約内容 通信機器保守                         | _             |              | 工事担当 s401 | 鈴木一郎              |
| 契約期間 2024年4月1日 - 2025年3月31          | 3             |              | 工事分類1 2   | 民間工事              |
| 得意先 HONDASEK 本田建築設計株                | 式会社           |              | 工事分類2 3   | 設備工事              |
|                                     |               |              | 工事分類3 5   | メンテナンス            |
| 契約状況 契約中 進扬日                        |               | 8677A #883   |           |                   |
|                                     | 1             | RL스')가 17.3스 |           |                   |
| 請求日 請求金額     2024年8月20日 250 000 通信機 | 請求内容<br>界促字判会 | が見ま          |           |                   |
| 4月~6                                | 月分            |              |           |                   |
| 2024年9月20日 250,000 通信機              | 器保守料金         |              |           |                   |
| 7月~9                                | 月分            |              |           |                   |
| 2024年12月20日 250,000 通信機             | 器保守料金         |              |           |                   |
| 10月~                                | 12月分<br>12月分  |              |           |                   |
| 2020年1月20日 200,000 通言機              | 661未寸科型<br>日公 |              |           |                   |
|                                     | n.a.          |              |           |                   |
|                                     |               |              |           |                   |
|                                     |               |              |           |                   |
| 行挿行削行複履歴                            |               |              |           | 合計金額<br>1,000,000 |
| 請求日を入力してください。上項目複写:Ctrl+Enter       |               |              |           |                   |

## 5. 売上伝票 出力帳票の追加

売上伝票の印刷書式のA4単票\_縦1段に納品書と受領書が追加されます。

| 売上伝票 印刷条件設          | 定                                                       |                                                     |                     |                                                                                              |                                       | ×   |   |                                                                            |                                   |                                                              |                                              |                                                                 |                                                                              |                             |
|---------------------|---------------------------------------------------------|-----------------------------------------------------|---------------------|----------------------------------------------------------------------------------------------|---------------------------------------|-----|---|----------------------------------------------------------------------------|-----------------------------------|--------------------------------------------------------------|----------------------------------------------|-----------------------------------------------------------------|------------------------------------------------------------------------------|-----------------------------|
| F4 書式設定       書式データ | データ1<br>A4単票_縦1段                                        | <br>▼<br>□ 自社口=                                     | i<br>で使用する          |                                                                                              | F12 実行                                | 閉じる |   |                                                                            | 983-<br>宮城<br>1 -<br>東北<br>議会長    | 6162<br>県大崎市古川駅(<br>21-34<br>建築設計株式会社<br>支店<br>課<br>、大田原香→ ~ | 前大道<br>土<br>即中                               |                                                                 | 2024年5月20日<br>登録最号 1123456<br>宮城県伯台市本町<br>(仙台和光ヒル5<br>株式会社レッジ建<br>15,002-024 | 7890123<br>一丁目 3<br>F)<br>読 |
| ED刷様式               | <ul> <li>「前回までの話</li> <li>登録番号</li> <li>タイトル</li> </ul> | 古求金額」     請求日       T1234567890123       納品書        |                     | 印刷項目                                                                                         |                                       |     |   | 989+6162<br>宮城県大崎市古<br>1 - 2 1 - 3 4<br>本田建築設計権<br>専业支店                    | 川駅前大道<br>式会社                      | [                                                            | 受行<br>2024年(<br>登録書)<br>宮城書(<br>(10))        | ● 11234567830123<br>協会市本町一丁目3-<br>間米ということ                       | Page: 1<br>No. 69                                                            | i: HB3R                     |
| 設定                  | 業内文<br>住所<br>自社情報                                       | 母度のりかとうござい<br>宮城県仙台市本町一丁<br>(仙台和光ビル5F)<br>株式会社レッツ建設 | ます。<br>目3-5         | <ul> <li>● お客様コード</li> <li>● ゴード</li> <li>● ゴード</li> <li>● 商品コード</li> <li>● 単価・金額</li> </ul> | 工事名称                                  |     |   | 建烧課<br>課長 大田原香<br>診窖様3~}*/No. HONDASEK<br>工事名称:通信機器保守<br>請負金額<br>1,000,000 | <ul> <li>一 御中</li> <li></li></ul> | 今回の詩<br>                                                     | 推式会<br>TEL 02;<br>FAX 02;<br>家額 請<br>250,000 | 仕レッツ建設<br>2-224-7205<br>2-224-7206<br>担当:1日)<br>求金朝計<br>250,000 | 尺一木<br>請求預額<br>750,000                                                       | 0,000                       |
|                     |                                                         | TEL 022-224-7205<br>FAX 022-224-7206                |                     | <ul> <li>✓ 請負金額</li> <li>✓ 請求残額</li> <li>✓ 備考</li> <li>✓ 税率毎の本体金</li> </ul>                  | 率毎の消費税額を表示す<br>額を表示する <mark>税抜</mark> | する  | 1 | 高 曹<br>通信機器保守料金<br>4月~6月分<br>(10% 対象 税抜)<br>G貨費税 10% 分)                    | - m - c                           | * X 1                                                        | #12 単 10<br>式                                | 22,727                                                          | 18 *                                                                         |                             |
| (控)                 | タイトル                                                    | 諸求書                                                 | 印刷する     日刷する     日 |                                                                                              |                                       |     |   |                                                                            |                                   |                                                              |                                              |                                                                 |                                                                              |                             |
| 納品書                 | タイトル                                                    | 納品書                                                 |                     |                                                                                              |                                       | _   |   |                                                                            |                                   |                                                              |                                              |                                                                 |                                                                              |                             |
|                     | <u> </u>                                                |                                                     |                     |                                                                                              |                                       |     | - |                                                                            |                                   |                                                              |                                              |                                                                 |                                                                              |                             |
|                     |                                                         |                                                     |                     |                                                                                              |                                       |     | ŭ | <b>演売</b> りがとうごさいま                                                         | ŧ.                                | 逾朝計<br>2                                                     | 27, 273<br>〕<br>〕<br>〕                       | 22,727                                                          | 合計金額<br>250,000                                                              |                             |
|                     |                                                         |                                                     |                     |                                                                                              |                                       |     |   |                                                                            |                                   |                                                              |                                              |                                                                 |                                                                              |                             |

## 6. 工事参照 オプションの追加

工事の参照画面に「定期請求工事を表示する」オプションが追加されます。

| 工事参照         |                                      | ×                                 |
|--------------|--------------------------------------|-----------------------------------|
| • すべて ○ 未成   | <ul> <li>○ 完成</li> <li>表示</li> </ul> | 示項目                               |
| 工事コード        | 工事略称                                 | 得意先コード                            |
|              |                                      |                                   |
| 1020410 -00  | 同14小账路上争                             | NUNDASEN                          |
| T90099 -00   | 土屋邸新築工事                              | TUTIYASI                          |
| T90100 -00   | 千葉邸新築工事                              | KONDOFUD                          |
| TS000001 -00 | 通信機器保守                               | HONDASEK                          |
| TS000002 -00 | システム機器メン                             | KONDOFUD                          |
| TS000017 -00 | 事務所設備 定期                             | SINKAWA                           |
| TS000024 -00 | 設備定期点検                               | HONDASEK                          |
| TS000031 -00 | システム機器定期                             | sakurait                          |
| W110203 -00  | 渡辺様邸増築工事                             | KONDOFUD                          |
| コード 💿 昇順     | ○ 降順                                 | OK キャンセル                          |
| コード:前方一致 文   | (字:部分一致 並び)                          | <mark>[: 項目名クリック 入力クリア:右</mark> · |

#### ☑定期請求工事を表示する

定期請求台帳の登録で追加された工事と、通常の 工事登録で登録された工事の両方を表示します

□定期請求工事を表示する

通常の工事登録で登録された工事のみを表示しま す

価格(税込)

レッツ原価管理Go2のアドオンシステムです。 定期請求をご利用いただくためにはレッツ原価管理Go2も併せてお求めください。

単体でのご利用はできません。

■レッツ原価管理Go2

|      | スタンドアロン版 | ネットワーク版  |
|------|----------|----------|
| 定期請求 | 110,000円 | 220,000円 |

■ レッツ原価管理Go2クラウド

レッツ原価管理Go2クラウドの年間契約料金に下記費用を加算することでアドオン機能 をご利用いただけます。

|      | 年間費用    |
|------|---------|
| 定期請求 | 66,000円 |

保守契約についてはレッツ原価管理Go2の年間保守契約に含まれます。